附件 3

## 网上就业双选会操作说明

一、"山东省教育厅高校毕业生就业网"操作说明

(一)用人单位操作说明。

 1.注册、报名。访问山东省教育厅高校毕业生就业网(以下 简称"就业网")网上就业双选会云平台栏目,根据注册要求填 写信息进行注册、报名,等待承办高校审核。

|                                                                       |                                                                                                    | 搜索 |
|-----------------------------------------------------------------------|----------------------------------------------------------------------------------------------------|----|
| 首页    学生求职    就业动态                                                    | 就业政策                                                                                                    |    |
| 学生登录     单位登录       用户名                                               | 山东省教育厅2025年<br>高校毕业生网上就业双选会                                                                                                    |    |
| 最新职位 视频面试 宣讲会视频                                                       | 职位搜索 宣讲会视频                                                                                                    |    |
| 市场/营销经理 5000以上<br>专科生毕业   网络营销与直播电商   招聘人数: 10人 ● 青岛现代儿童美术馆<br>山东省青岛市 | 销售代表 5000以上<br>专科生毕业   誇境电子商务   招聘人数: 10人<br>● 育岛现代儿童美术馆<br>山东省青岛市市南区                                                                   |    |
| 高级中学教师 35007000<br>本科生毕业   汉语言文学   招聘人数: 15人<br>                      | 小学教育教师         3000-5000           本科生毕业   小学教育   招聘人数: 3人         (1)           ①         济南博实教育咨询有限公司           山东省济南市天桥区         (1) | #i |

## 图 1: "网上就业双选会云平台"主页

2.发布拟招录职位、宣讲会视频等信息。审核通过后,使用网上就业双选会云平台栏目或"山东就业创业导航"微信平台发布岗位需求以及宣讲会视频。(宣讲会视频格式为 MP4、mkv 文件,大小不超过 200M,时长不超过 10 分钟)

视频面试。用人单位使用网上就业双选会云平台栏目或者
 使用"山东就业创业导航"完成云端视频面试。

4. 邀约、签约。用人单位使用"就业网"(图 2)或者使用"山东就业创业导航"完成邀约、签约等流程。

| 单位信息管理                     |     |                   |       |       |      | 🔦 导出毕业生基本  | ·信息 🔶 发送   | 画试通知 🖌 放入    | 人才儲备库            | 的邀请   |        |             |             |  |
|----------------------------|-----|-------------------|-------|-------|------|------------|------------|--------------|------------------|-------|--------|-------------|-------------|--|
| 招聘会云平台                     | 人才列 | 人才列表【已在就业网注册的毕业生】 |       |       |      |            |            |              |                  |       |        |             |             |  |
| 注册信息管理                     |     | Mindrah           | 44.47 | 44-04 | -    | ME         | dually     | #10++++++    | 727-244 2020-049 | ANAL  | 十级从运行的 | 1 #445.40   | ht.dl.o.dop |  |
| 招聘信息管理                     | 0   | 712610            | Step. | TEDS  | PGOX | <b>₽</b> 0 | 4T         | SC48/J31/64% | IX ALL DE        | -7-03 | 土际外语合称 | <b>八子年切</b> |             |  |
| 人才搜索                       | U   | 02360744          | 7.966 | *     | 100  | 411278     | 0.0119     | 非定问          | 群众               | 4     | 英语     | 2021        | 2025        |  |
| ・人才提素                      |     | 0.0982.19         | 3.06  | 朱     | 238  | \$812.7.9  | 10 Million | 非定向          | 共青团员             | 4     | 英语     | 2021        | 2025        |  |
| <ul> <li>单位人才库</li> </ul>  |     | 0.5985.19         | 9468  | *     | 238  | 881279     | MERLY      | 非定向          | 共青团员             | 4     | 英语     | 2021        | 2025        |  |
| <ul> <li>已发面试通知</li> </ul> |     | LOWERY            | 100   | *     | 128  | 481279     | INTERIO I  | 非定向          | 共青团员             | 4     | 英语     | 2021        | 2025        |  |
| 已收简历                       |     | LISHEAW           | 798   | 來     | 1295 | 88279      | NEWP       | 非定向          | 共青团员             | 4     | 英语     | 2021        | 2025        |  |
| 签约解约                       |     | LOWER P           | 79    | 衆     | 118  | 481279     | 102519     | 非定向          | 共青团员             | 4     | 英语     | 2021        | 2025        |  |
|                            |     | 0.5882.49         | 1000  |       | 128  | 482.79     | 102519     | 非定向          | 中共预备党员           | 4     | 英语     | 2021        | 2025        |  |
|                            |     | 0.5862.49         | 1000  | 索     | 238  | 4112.99    | MERLY      | 非定向          | 中共预备党员           | 4     | 英语     | 2021        | 2025        |  |
|                            |     | 0.585.49          | 708   |       | 238  | 4815.9.9   | NEW        | 非定向          | 群众               | 4     | 英语     | 2021        | 2025        |  |
|                            |     | LOWER-W           | 100   | *     | 128  | 451279     | million    | 非定向          | 共青团员             | 4     | 英语     | 2021        | 2025        |  |

图 2: "山东省教育厅高校毕业生就业网"招聘操作页面

(二)毕业生操作说明。

 注册并生成简历。访问"就业网"的网上就业双选会云平 台栏目,根据注册要求填写信息进行注册,注册登录后及时生成 个人简历。

 2.投递简历。访问网上就业双选会云平台栏目(图1),查 询用人单位发布的职位信息,可向意向单位投递简历。

3. 网上签约。登录"就业网",查看用人单位的签约邀请,

认真查看双选协议后进行签约确认。

(三) 高校操作说明。

高校使用网上就业双选会云平台栏目(图3)对参加网上就 业双选会的用人单位进行管理。

|         | 组织机构代码:                                                                                                    | 单位名称:                                   | 审核状态:全部 | <ul> <li>●</li> <li>●</li></ul> | 新聞  |      |      |            |                         |
|---------|----------------------------------------------------------------------------------------------------|-----------------------------------------|---------|----------------------------------------------------------------------------------------------------|-----|------|------|------------|-------------------------|
| 招聘会审核   |                                                                                                    |                                         |         |                                                                                                    |     |      |      |            | [ <b>→</b> <sup>[</sup> |
| 中请招聘会   | 单位名称                                                                                                    | 组织机构代码                                  | 单位性质    | 经济类型                                                                                                    | 职位数 | 招聘人数 | 审核状态 | 注册时间       | 操作                      |
|         | de calendario com                                                                                               | And realized to see                     | 其他企业    |                                                                                                    | 0   | 0    | 等待审核 | 2021-01-28 | 造者                      |
| 职位审核    | 100010000000000000000000000000000000000                                                                         | 111110-0112-0112-0000                   | 民办非企业   | 个人合伙                                                                                                    | 0   | 0    | 审核通过 | 2020-11-12 | 查看                      |
| 视频面试审核  | CONTRACTOR (1997)                                                                                               | 1.000                                   | 其他企业    | 有限责任公司                                                                                                    | 0   | 0    | 审核通过 | 2018-08-10 | 查看                      |
| 宣讲会视频市核 | Magnitization of the                                                                                            | 1011110-0004111110-0004                 | 民办非企业   |                                                                                                    | 0   | 0    | 审核通过 | 2020-11-18 | 查看                      |
| 视频面试验控  | Harris summer of                                                                                                | 111111110000000000000000000000000000000 | 其他事业单位  |                                                                                                    | 2   | 20   | 审核通过 | 2020-04-12 | 查看                      |
| 調会統计    | 10102-0010-001                                                                                                  | 100000000000000000000000000000000000000 | 民办非企业   | 其它经济                                                                                                    | 4   | 6    | 审核通过 | 2020-03-15 | 查看                      |
| 開会放用    | manufacture appropriet                                                                                          | 101111100000000000000000000000000000000 | 民办非企业   | 私营经济                                                                                                    | 0   | 0    | 审核通过 | 2019-03-20 | 查看                      |
|         | Annual Constant and an                                                                                          | 101003040000000000                      | 其他企业    |                                                                                                    | 0   | 0    | 审核通过 | 2020-12-22 | 查看                      |
|         | And in case of the second second second second second second second second second second second second second s | 1171030-78814                           | 其他企业    |                                                                                                    | 0   | 0    | 审核通过 | 2020-12-22 | 查看                      |
|         | description and the second second                                                                               |                                         | 其他企业    |                                                                                                    | 0   | 0    | 审核通过 | 2020-11-23 | 查看                      |

图 3: 网上就业双选会云平台主场审核页面

二、"山东就业创业导航"微信平台操作说明

(一)登录。用人单位、学生扫描"山东就业创业导航"二 维码(图4)进行登录。"山东就业创业导航"微信平台对全省 师范类学生(不含省属师范生)提供双选会服务。

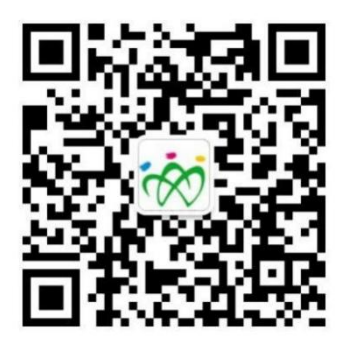

图 4:"山东就业创业导航"微信平台二维码

— 10 —

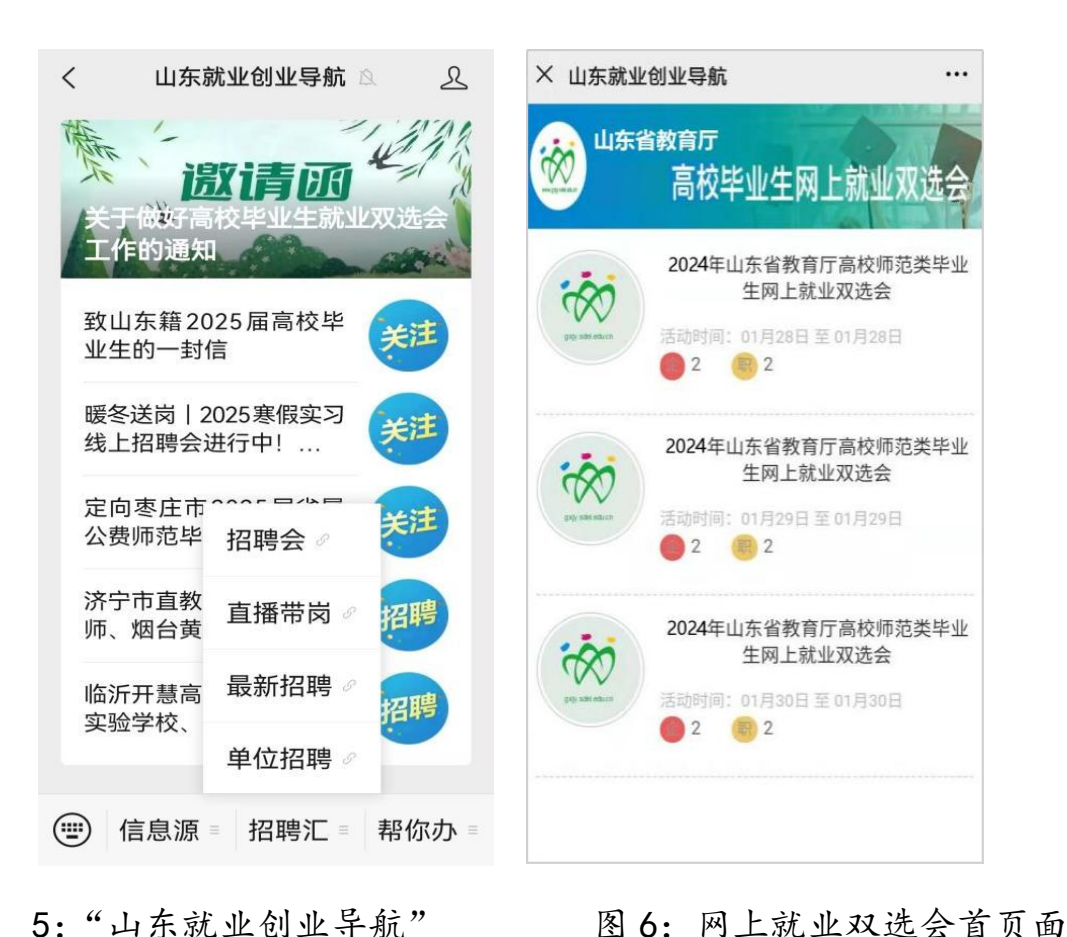

(二)学生投递简历。访问"山东就业创业导航"中的网上就业双选会栏目(图5、6),查询用人单位发布的职位,并向意向单位投送简历。

(三)视频面试。根据约定时间,用人单位和学生使用手机(访问"山东就业创业导航")进行视频面试。

视频面试无须安装任何 APP 和程序,只需关注绑定山东省教 育厅就业官方微信公众号"山东就业创业导航"即可。

学生面试:登录"山东就业创业导航"微信平台后,查看双 选会视频面试单位(图7)。视频面试时间开始后,学生可以进 入"视频面试房间",按照"先进先面"的原则进行排队。如果

— 11 —

退出等待区域,系统将会在您前面排队还有3位同学时,自动推送短信和微信,提示尽快回到等待区域。如果面试官叫号5次,等待面试的同学没有进入房间,该号作废,需要重新排队。

面试期间(图8),未投递个人简历的同学,可以传送个人 简历(图8)左上角 望按钮。个人简历必须合法合规,内容健 康,如有违法信息,追究个人法律责任。同一单位同一位毕业生 仅能面试一次。

为达到较好的面试效果,视频面试前,请确保电脑、手机、 iPad 等设备网络畅通。有完好的摄像头和音频设备。请尽量选 择清晰整洁的背景,避免面试过程中泄露隐私。

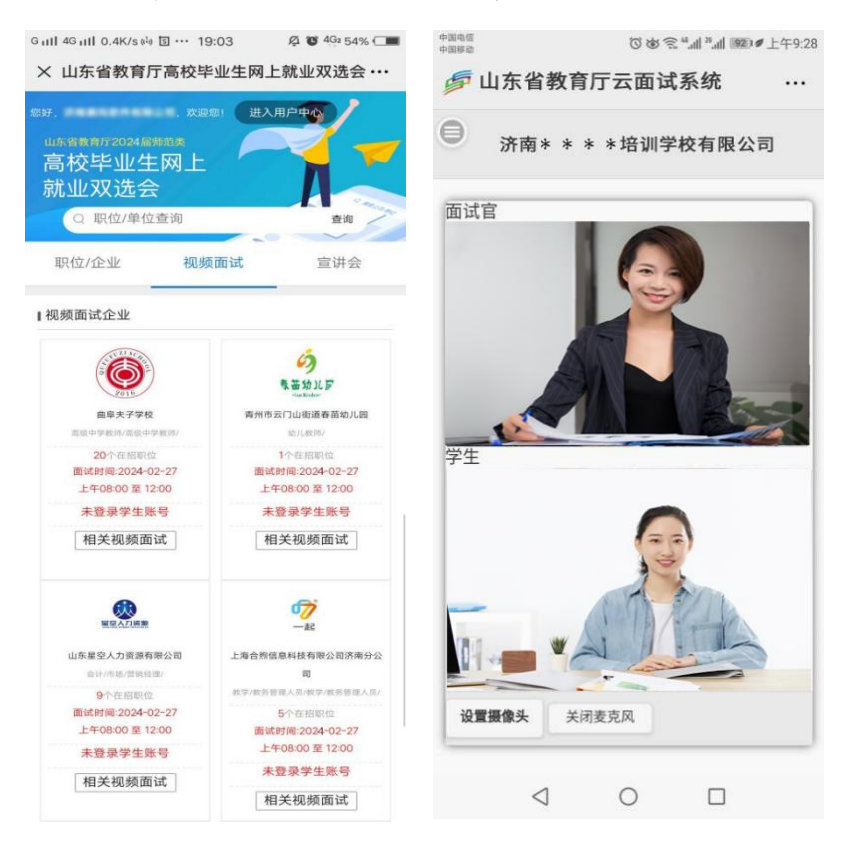

图 7: 视频面试单位列表

图 8: 视频面试房间

— 12 —